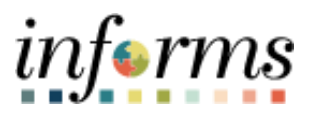

**Miami-Dade County** 

# Accounts Receivables – Unpost Direct Journals Job Aid (Updated 9-12-22)

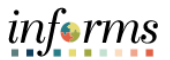

### **PURPOSE AND DESCRIPTION**

# **Purpose**

This document explains the procedure for unposting the accounting entries related to Direct Journals. Direct Journal payments are considered non-accounts receivable (Non-AR). These payments require the accounting entries to be generated, completed and budget checked. Once the accounting entries are posted into GL, the deposit is unable to be edited. To correct any issues related to the payment, the accounting entries need to be reversed by unposting the direct journal. The direct journal can then be re-entered by appending the deposit ID with a Dash 1 (i.e. 123456789-1)

**NOTE:** In order to Unpost Direct Journal the following must have occurred:

- Direct Journal is posted successfully to the General Ledger.
- Correction needs to be applied to the posted deposit.
- Direct Journal must be unreconciled. If reconciled contact Central Finance Bank Recon to unreconcile the transaction before continuing the steps below for unposting.

## **Description**

The key topic involved in the Direct Journal process is:

• Unposting Direct Journal

#### **UNPOST DIRECT JOURNALS**

| Step |                                         | Action       |                                 |                      |                       |                  |      |  |  |  |  |
|------|-----------------------------------------|--------------|---------------------------------|----------------------|-----------------------|------------------|------|--|--|--|--|
| 1.   | Log int                                 | nto INFORMS. |                                 |                      |                       |                  |      |  |  |  |  |
|      |                                         |              |                                 | но                   | ME                    | A Q 🔍            | MENU |  |  |  |  |
|      |                                         |              | Finance / Supply Chain (FSCM)   | Approvals            | Budget                | Scorecard        |      |  |  |  |  |
|      |                                         |              | * <b>*</b> ≯<br>* <b>©</b><br>* | 146                  | COMING SOON           | COMING SOON      |      |  |  |  |  |
|      |                                         |              | Employee Self-Service           | Manager Self-Service | Human Resources (HCM) | Learning (ELM)   |      |  |  |  |  |
| 2.   |                                         |              |                                 |                      | COMING SOON           |                  |      |  |  |  |  |
|      |                                         |              | Analytics (OBIA)                | Capital              | Security Request Form | About<br>informs |      |  |  |  |  |
|      | L                                       |              |                                 |                      |                       |                  |      |  |  |  |  |
|      | Select the Finance/Supply Chain (FSCM). |              |                                 |                      |                       |                  |      |  |  |  |  |

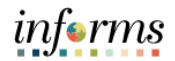

| 3. |      | Finance / Supply Chain (FSCM) |                     |                    |                           |  |  |  |  |  |
|----|------|-------------------------------|---------------------|--------------------|---------------------------|--|--|--|--|--|
|    |      | Finance & Accounting          | Grants Management   | Customer Contracts | Supplier Administration   |  |  |  |  |  |
|    |      | Supply Chain Operations       | Project Management  | Cash Management    | Credit to Cash Operations |  |  |  |  |  |
|    |      | Asset Tracking                | Payables Operations |                    |                           |  |  |  |  |  |
|    | Sele | ect Credit to Cash O          | perations.          |                    |                           |  |  |  |  |  |
|    |      | Credit to Cash Operations     |                     |                    |                           |  |  |  |  |  |
|    |      | Billing WorkCenter            | Billing Invoice Li  | ist                | Receivables WorkCenter    |  |  |  |  |  |
| 4. |      |                               |                     |                    |                           |  |  |  |  |  |
|    |      | Approvals                     | Billing             |                    | Receivables               |  |  |  |  |  |
|    | Sele | ect <b>Receivables Wor</b>    | kCenter.            |                    |                           |  |  |  |  |  |

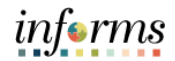

|    |                                                                                                    | Credit to Cash Operation                                                                                                    | tions                                                                                        |                                                  |                                             |                                              |  |  |  |  |
|----|----------------------------------------------------------------------------------------------------|----------------------------------------------------------------------------------------------------|----------------------------------------------------------------------------------------------|--------------------------------------------------|---------------------------------------------|----------------------------------------------|--|--|--|--|
|    |                                                                                                    | View/Update Item Deta                                                                                                    | ils                                                                                          |                                                  |                                             |                                              |  |  |  |  |
|    |                                                                                                    | Item Activity Summary                                                                                                    |                                                                                              |                                                  |                                             |                                              |  |  |  |  |
|    |                                                                                                    | Customer Payments                                                                                                    |                                                                                              |                                                  |                                             |                                              |  |  |  |  |
|    |                                                                                                    | Customer History                                                                                                    |                                                                                              |                                                  |                                             |                                              |  |  |  |  |
|    |                                                                                                    | View/Update Conversa                                                                                                    | tions                                                                                        |                                                  |                                             |                                              |  |  |  |  |
|    |                                                                                                    | Items                                                                                                    | ~                                                                                            |                                                  |                                             |                                              |  |  |  |  |
|    |                                                                                                    | Payments                                                                                                    | ~                                                                                            |                                                  |                                             |                                              |  |  |  |  |
| 5. |                                                                                                    | Regular Deposit                                                                                                    |                                                                                              |                                                  |                                             |                                              |  |  |  |  |
|    |                                                                                                    | Create Payment Works                                                                                                    | heet                                                                                         |                                                  |                                             |                                              |  |  |  |  |
|    |                                                                                                    | Review All Deposits                                                                                                    |                                                                                              |                                                  |                                             |                                              |  |  |  |  |
|    |                                                                                                    | Review All Payments                                                                                                    |                                                                                              |                                                  |                                             |                                              |  |  |  |  |
|    |                                                                                                    | Deposit Accounting Ent                                                                                                    | ries                                                                                         |                                                  |                                             |                                              |  |  |  |  |
|    |                                                                                                    | Unpost Direct Journa                                                                                                    | i.                                                                                           |                                                  |                                             |                                              |  |  |  |  |
|    |                                                                                                    | Correspondence                                                                                                    | ~                                                                                            |                                                  |                                             |                                              |  |  |  |  |
|    |                                                                                                    | - Queries                                                                                                    |                                                                                              |                                                  |                                             |                                              |  |  |  |  |
|    | Select Payments and th                                                                                                    | ien <b>select Unpost Direc</b>                                                                                                    | t Journal                                                                                    | •                                                |                                             |                                              |  |  |  |  |
|    | *Unposting a Direct Journal within the Open Accounting Date/Period*                                                                                                    |                                                                                                    |                                                                                              |                                                  |                                             |                                              |  |  |  |  |
|    | Unpost Direct Journal                                                                                                    |                                                                                                    |                                                                                              |                                                  |                                             |                                              |  |  |  |  |
|    | Unpost Direct Journal                                                                                                    |                                                                                                    |                                                                                              |                                                  |                                             |                                              |  |  |  |  |
|    | *Deposit Unit FN Q *Deposit ID 0682220095 Q Payment Sequence Q Search                                                                                                    |                                                                                                    |                                                                                              |                                                  |                                             |                                              |  |  |  |  |
|    | Accou                                                                                                    | Inting Date 04/15/2021 Edit Accounting                                                                                                    | Date                                                                                         |                                                  |                                             |                                              |  |  |  |  |
|    | A securitient Lines                                                                                                    |                                                                                                    |                                                                                              |                                                  |                                             |                                              |  |  |  |  |
|    |                                                                                                    |                                                                                                    |                                                                                              |                                                  | lat at                                      | 1-2 of 2 ×                                   |  |  |  |  |
|    | Recounting Lines<br>回 Q<br>Business Unit Deposit ID                                                                                                    | Payment Sequence Payment ID                                                                                                    | Amount                                                                                       | Currency Code                                    | Accounting Date                             | 1-2 of 2 V V                                 |  |  |  |  |
|    | Recounting Lines                                                                                                    | Payment Sequence Payment ID 1 CASH                                                                                                    | Amount<br>30.000                                                                             | Currency Code                                    | Accounting Date                             | 1-2 of 2 V V V                               |  |  |  |  |
|    | Business Unit         Deposit ID           FN         0682220095           FN         0682220095                                                                                                    | Payment Sequence     Payment ID       1     CASH       2     3679                                                                                                    | Amount<br>30.000<br>159851.030                                                               | Currency Code<br>USD<br>USD                      | Accounting Date<br>04/15/2021<br>04/15/2021 | 1-2 of 2 v b b<br>Unpost<br>Unpost           |  |  |  |  |
| 6. | Business Unit         Deposit ID           FN         0682220095           FN         0682220095                                                                                                    | Payment Sequence     Payment ID       1     CASH       2     3679                                                                                                    | <b>Amount</b><br>30.000<br>159851.030                                                        | Currency Code<br>USD<br>USD                      | Accounting Date<br>04/15/2021<br>04/15/2021 | 1-2 of 2 v b b<br>Unpost<br>Unpost<br>Unpost |  |  |  |  |
| 6. | Recounting Lines           Imp         Q           Business Unit         Deposit ID           FN         0682220095           FN         0682220095           Notify         Refresh                                                                                                    | Payment Sequence     Payment ID       1     CASH       2     3679                                                                                                    | Amount<br>30 000<br>159851 030                                                               | Currency Code<br>USD<br>USD                      | Accounting Date<br>04/15/2021<br>04/15/2021 | 1-2 of 2 v b bi<br>Unpost<br>Unpost          |  |  |  |  |
| 6. | Recounting Lines  Business Unit  FN  0682220095  FN  0682220095  Notify  Refresh  a) Enter the *Depos  b) Enter the Depos                                                                                                    | Payment Sequence     Payment ID       1     CASH       2     3679                                                                                                    | Amount<br>30.000<br>159851.030                                                               | Currency Code<br>USD<br>USD                      | 04/15/2021                                  | 1-2 of 2 v b bi<br>Unpost<br>Unpost          |  |  |  |  |
| 6. | Image: Construction of the second second | Payment Sequence Payment ID<br>CASH<br>2 3679<br>Sosit Unit (Business Unit it ID.                                                                                                    | Amount<br>30.000<br>159851.030<br>).                                                         | Currency Code<br>USD<br>USD                      | Accounting Date<br>04/15/2021<br>04/15/2021 | 1-2 of 2 v b bi<br>Unpost<br>Unpost          |  |  |  |  |
| 6. | a) Enter the *Depose<br>b) Enter the Depose<br>c) Select Search.                                                                                                    | Payment Sequence     Payment ID       1     CASH       2     3679                                                                                                    | Amount<br>30.000<br>159851.030                                                               | Currency Code                                    | Accounting Date<br>04/15/2021<br>04/15/2021 | 1-2 of 2 v b bi<br>Unpost<br>Unpost          |  |  |  |  |
| 6. | Image: Control of the second second secon              | Payment Sequence     Payment ID       1     CASH       2     3679   Sit Unit (Business Unit) Sit ID. The Accounting Lines in the Accounting Lines in the Accounting Lines | Amount<br>30 000<br>159851 030<br>).<br>Section.                                             | Currency Code<br>USD<br>USD                      | 04/15/2021<br>04/15/2021                    | 1-2 of 2 v b bi<br>Unpost<br>Unpost          |  |  |  |  |
| 6. | Image: Construction of the second second               | Payment Sequence     Payment ID       1     CASH       2     3679   Sosit Unit (Business Unit sit ID. The Accounting Lines is preach payment within                                                                                                    | Amount<br>30.000<br>159851.030<br>).<br>Section.<br>the depo                                 | Currency Code<br>USD<br>USD                      | 04/15/2021                                  | 1-2 of 2 v b bi<br>Unpost<br>Unpost          |  |  |  |  |
| 6. | a) Enter the <b>*Deposit</b><br>b) Enter the <b>Deposit</b><br>c) Select <b>Search</b> .<br>Results are displayed or<br>d) Select <b>Unpost</b> for<br><b>IMPORT</b>                                                                                                    | Payment Sequence       Payment ID         1       CASH         2       3679         Desit Unit (Business Unit sit ID.         In the Accounting Lines in the Accounting Lines in the                                      | Amount<br>30.000<br>159851.030<br>).<br>Section.<br>the depc<br>must be                      | Currency Code<br>USD<br>USD                      | 04/15/2021<br>04/15/2021                    | 1-2 of 2 v b bi<br>Unpost<br>Unpost          |  |  |  |  |
| 6. | a) Enter the *Deposit<br>b) Enter the <b>*Deposit</b><br>c) Select <b>Search</b> .<br>Results are displayed or<br>d) Select <b>Unpost</b> for<br>• IMPORT.                                                                                                    | Payment Sequence       Payment ID         1       CASH         2       3679         Desit Unit (Business Unit sit ID.         In the Accounting Lines is the accounting Lines is preach payment within ANT – all payment lines is been reconciled, contained to the conciled of the conciled of the conciled                                      | Amount<br>30.000<br>159851.030<br>).<br>Section.<br>the depo<br>must be<br>t <b>act Cent</b> | Currency Code<br>USD<br>USD<br>OSIT.<br>UNPOSTEC | Accounting Date<br>04/15/2021<br>04/15/2021 | 1-2 of 2 v b bi<br>Unpost<br>Unpost          |  |  |  |  |

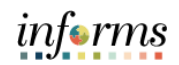

|                                                                       |                                                                                                    | Unpost Direct Journal                                                                                                    |                                                                                                    |                                                                                       |
|-----------------------------------------------------------------------|----------------------------------------------------------------------------------------------------|----------------------------------------------------------------------------------------------------|----------------------------------------------------------------------------------------------------|---------------------------------------------------------------------------------------|
|                                                                       |                                                                                                    | Unpost Direct Journal                                                                                                    |                                                                                                    | Nev                                                                                   |
| Unpost Direc                                                          | ct Journal                                                                                                    |                                                                                                    |                                                                                                    |                                                                                       |
| *Deposit Unit                                                         | FN Q                                                                                                    | Deposit ID 0682220095 Q                                                                                                    | Payment Sequence Q                                                                                                    | Search                                                                                |
|                                                                       | Ассон                                                                                                    | Inting Date 09/14/2022 📰 Edit Accounti                                                                                                    | ng Date                                                                                                    |                                                                                       |
| Accounting Li                                                         | ines                                                                                                    |                                                                                                    |                                                                                                    | ∉                                                                                     |
| Business Un                                                           | it Deposit ID                                                                                                    | Payment Sequence Payment ID                                                                                                    | Amount Currency Code                                                                                                    | Accounting Date Unp                                                                   |
| FN                                                                    | 0682220095                                                                                                    | 1 CASH                                                                                                    | 30.000 USD                                                                                                    | 04/15/2021 Unj                                                                        |
| FN                                                                    | 0682220095                                                                                                    | 2 3679                                                                                                    | 159851.030 USD                                                                                                    | 04/15/2021 Un                                                                         |
| Notify                                                                | Refresh                                                                                                    |                                                                                                    |                                                                                                    |                                                                                       |
|                                                                       |                                                                                                    |                                                                                                    |                                                                                                    |                                                                                       |
| a) E                                                                  | inter the <b>*Depo</b>                                                                                                    | sit Unit (Business Unit                                                                                                    | :).                                                                                                    |                                                                                       |
| b) E                                                                  | inter the <b>Depos</b>                                                                                                    | it ID.                                                                                                    |                                                                                                    |                                                                                       |
| c) S                                                                  | elect <b>Search</b> .                                                                                                    |                                                                                                    |                                                                                                    |                                                                                       |
| <i>c, c</i>                                                           |                                                                                                    |                                                                                                    |                                                                                                    |                                                                                       |
| lesults a                                                             | are displayed on                                                                                                    | the Accounting Lines                                                                                                    | Section.                                                                                                    |                                                                                       |
|                                                                       |                                                                                                    |                                                                                                    |                                                                                                    |                                                                                       |
| d) S                                                                  | elect the <b>Edit A</b>                                                                                                    | ccounting Date check                                                                                                    | box.                                                                                                    |                                                                                       |
| a) E                                                                  | ntor the <b>new A</b>                                                                                                    | counting Data within                                                                                                    | the open Account                                                                                                    | ing Deried in the                                                                     |
| e) c                                                                  | inter the new A                                                                                                    | ccounting Date within                                                                                                    | the open Account                                                                                                    | ing Penda in the                                                                      |
|                                                                       |                                                                                                    |                                                                                                    | -                                                                                                    |                                                                                       |
| A                                                                     | Accounting Date                                                                                                    | e field.                                                                                                    | -                                                                                                    |                                                                                       |
| A<br>JOTE: If                                                         | the Accounting Date                                                                                                    | e field.<br>T Date is NOT undated                                                                                                    | to an Onen Period                                                                                                    |                                                                                       |
| ₽<br>NOTE: If                                                         | the Accounting                                                                                                    | e field.<br>g Date is NOT updated                                                                                                    | to an Open Period                                                                                                    | l you will receive                                                                    |
| ₽<br>NOTE: If<br>nessage                                              | the Accounting Date<br>the Accounting<br>stating "The T                                                                                                    | e field.<br>g Date is NOT updated<br>ransaction Date is n                                                                                                    | to an Open Period<br>ot open" See exa                                                                                                    | l you will receive<br>ample below:                                                    |
| ۲<br>IOTE: If<br>nessage<br>The T                                     | the Accounting Date<br>the Accounting<br>stating "The Tr<br>fransaction Date, 2021-                                                                                                   | e field.<br>g Date is NOT updated<br>ransaction Date is n<br>11-30, is not open. The open perio                                                                                                    | to an Open Period<br>ot open" See exa<br>od for PR is from 2021-12-01                                                                                                    | l you will receive<br>ample below:<br>to 2021-12-31. (9000,30                         |
| ₽<br>NOTE: If<br>nessage<br>The T                                     | the Accounting Date<br>the Accounting<br>stating "The Tr<br>Transaction Date, 2021-                                                                                                   | e field.<br>g Date is NOT updated<br>ransaction Date is n<br>11-30, is not open. The open perio<br>Open Period can be maintained in                                                                                                    | to an Open Period<br>ot open" See exa<br>od for PR is from 2021-12-01<br>Open Period Update page.                                                                                  | l you will receive<br>ample below:<br>to 2021-12-31. (9000,30                         |
| ۲<br>NOTE: If<br>nessage                                              | the Accounting Date<br>the Accounting<br>stating "The Tr<br>fransaction Date, 2021-                                                                                                   | e field.<br>g Date is NOT updated<br>ransaction Date is n<br>11-30, is not open. The open perio<br>Open Period can be maintained in                                                                                                    | to an Open Period<br>ot open" See exa<br>od for PR is from 2021-12-01<br>Open Period Update page.                                                                                  | l you will receive<br>ample below:<br>to 2021-12-31. (9000,30                         |
| A<br>NOTE: If<br>nessage                                              | the Accounting Date<br>the Accounting<br>stating "The Tr<br>fransaction Date, 2021-                                                                                                   | e field.<br>g Date is NOT updated<br>ransaction Date is n<br>11-30, is not open. The open perio<br>Open Period can be maintained in<br>OK                                                                                                    | to an Open Period<br>ot open" See exa<br>od for PR is from 2021-12-01<br>Open Period Update page.                                                                                  | l you will receive<br>ample below:<br>to 2021-12-31. (9000,30                         |
| A<br>IOTE: If<br>nessage                                              | the Accounting Date<br>the Accounting<br>stating "The Tr<br>fransaction Date, 2021-                                                                                                   | e field.<br>g Date is NOT updated<br>ransaction Date is n<br>11-30, is not open. The open perio<br>Open Period can be maintained in<br>OK                                                                                                    | to an Open Period<br>ot open" See exa<br>od for PR is from 2021-12-01<br>Open Period Update page.                                                                                  | l you will receive<br>ample below:<br>to 2021-12-31. (9000,30                         |
| A<br>IOTE: If<br>nessage<br>The 1                                     | the Accounting Date<br>the Accounting<br>e stating "The Tr<br>fransaction Date, 2021-<br>celect OK.                                                                                   | e field.<br>g Date is NOT updated<br>ransaction Date is n<br>11-30, is not open. The open perio<br>Open Period can be maintained in<br>OK                                                                                                    | to an Open Period<br>ot open" See exa<br>od for PR is from 2021-12-01<br>Open Period Update page.                                                                                  | l you will receiv<br>ample below:<br>to 2021-12-31. (9000,30                          |
| A<br>NOTE: If<br>nessage<br>The 1<br>f) S<br>g) S                     | the Accounting Date<br>the Accounting<br>e stating "The Tr<br>fransaction Date, 2021-<br>c<br>select OK.<br>select Unpost fo                                                          | e field.<br>g Date is NOT updated<br>ransaction Date is n<br>11-30, is not open. The open perio<br>Open Period can be maintained in<br>OK<br>r each payment withir                                                                                                    | to an Open Period<br>ot open" See exa<br>od for PR is from 2021-12-01<br>Open Period Update page.                                                                                  | l you will receiv<br>ample below:<br>to 2021-12-31. (9000,34                          |
| A<br>NOTE: If<br>nessage<br>The 1<br>f) S<br>g) S                     | the Accounting Date<br>the Accounting<br>e stating "The Tr<br>fransaction Date, 2021-<br>Gelect OK.<br>Gelect OK.                                                                     | e field.<br>g Date is NOT updated<br>ransaction Date is n<br>11-30, is not open. The open perio<br>Open Period can be maintained in<br>OK<br>r each payment withir                                                                                                    | to an Open Period<br>ot open" See exa<br>od for PR is from 2021-12-01<br>Open Period Update page.                                                                                  | l you will receiv<br>ample below:<br>to 2021-12-31. (9000,30                          |
| A<br>NOTE: If<br>nessage<br>The 1<br>f) S<br>g) S<br>The follo        | the Accounting Date<br>the Accounting<br>e stating "The Tr<br>fransaction Date, 2021-<br>Gelect OK.<br>Gelect Unpost fo<br>owing warning n                                            | e field.<br>g Date is NOT updated<br>ransaction Date is n<br>11-30, is not open. The open perio<br>Open Period can be maintained in<br>OK<br>ok<br>r each payment withir                                                                                                   | to an Open Period<br>ot open" See exa<br>od for PR is from 2021-12-01<br>Open Period Update page.                                                                                  | l you will receiv<br>ample below:<br>to 2021-12-31. (9000,30                          |
| A<br>NOTE: If<br>nessage<br>f) S<br>g) S                              | the Accounting Date<br>the Accounting<br>e stating "The Tr<br>fransaction Date, 2021-<br>Gelect OK.<br>Gelect Unpost fo<br>owing warning n                                            | e field.<br>g Date is NOT updated<br>ransaction Date is n<br>11-30, is not open. The open perio<br>Open Period can be maintained in<br>Οκ<br>r each payment withir<br>nessage will be display                                                                              | to an Open Period<br>ot open" See exa<br>of for PR is from 2021-12-01<br>Open Period Update page.                                                                                  | l you will receiv<br>ample below:<br>to 2021-12-31. (9000,30                          |
| A<br>NOTE: If<br>nessage<br>f) S<br>g) S<br>The follo                 | the Accounting Date<br>the Accounting<br>e stating "The Tr<br>fransaction Date, 2021-<br>Gelect OK.<br>Gelect Unpost fo<br>owing warning n                                            | e field.<br>g Date is NOT updated<br>ransaction Date is n<br>11-30, is not open. The open perio<br>Open Period can be maintained in<br>OK<br>It each payment withir<br>nessage will be display                                                                             | to an Open Period<br>ot open" See exa<br>od for PR is from 2021-12-01<br>Open Period Update page.                                                                                  | l you will receiv<br>ample below:<br>to 2021-12-31. (9000,30                          |
| A<br>NOTE: If<br>nessage<br>The 1<br>f) S<br>g) S<br>The follo<br>Wan | the Accounting Date<br>the Accounting<br>e stating "The Tr<br>fransaction Date, 2021-<br>celect OK.<br>celect OK.<br>celect Unpost fo<br>owing warning n                              | e field.<br>g Date is NOT updated<br>ransaction Date is n<br>11-30, is not open. The open perio<br>Open Period can be maintained in<br>Ok<br>r each payment withir<br>nessage will be display<br>g date will be changed to t                                               | to an Open Period<br>ot open" See exa<br>of for PR is from 2021-12-01<br>Open Period Update page.                                                                                  | l you will receive<br>ample below:<br>to 2021-12-31. (9000.30                         |
| A<br>NOTE: If<br>nessage<br>The 1<br>f) S<br>g) S<br>The follo        | the Accounting Date<br>the Accounting<br>e stating "The Tr<br>ransaction Date, 2021-<br>Gelect OK.<br>Gelect Unpost for<br>owing warning n<br>ning Accounting                         | e field.<br>g Date is NOT updated<br>ransaction Date is n<br>11-30, is not open. The open perio<br>Open Period can be maintained in<br>OK<br>r each payment within<br>nessage will be display<br>g date will be changed to the<br>ransaction will be char                  | to an Open Period<br>ot open" See exa<br>of for PR is from 2021-12-01<br>Open Period Update page.<br>The deposit.<br>ed:<br>the new accounting da                                  | ample below:<br>10 2021-12-31. (9000,30<br>ate entered. (6045)                        |
| A<br>NOTE: If<br>nessage<br>f) S<br>g) S<br>The follo<br>Ward<br>Acc  | the Accounting Date<br>the Accounting<br>e stating "The Tr<br>fransaction Date, 2021-<br>Gelect OK.<br>Gelect Unpost for<br>owing warning n<br>ning Accounting<br>counting date of th | e field.<br>g Date is NOT updated<br>ransaction Date is n<br>11-30, is not open. The open perio<br>Open Period can be maintained in<br>OK<br>r each payment withir<br>nessage will be display<br>g date will be changed to the<br>ransaction will be changed to the        | to an Open Period<br>ot open" See exa<br>of for PR is from 2021-12-01<br>Open Period Update page.<br>The deposit.<br>ed:<br>the new accounting da<br>nged to the new account       | ample below:<br>to 2021-12-31. (9000,30<br>ate entered. (6045,<br>unting date entered |
| A<br>NOTE: If<br>nessage<br>f) S<br>g) S<br>he follo<br>Ward<br>Acc   | the Accounting Date<br>the Accounting<br>e stating "The Tr<br>ransaction Date, 2021-<br>Gelect OK.<br>Select Unpost for<br>owing warning n<br>ning Accounting<br>counting date of th  | e field.<br>g Date is NOT updated<br>ransaction Date is n<br>11-30, is not open. The open perio<br>Open Period can be maintained in<br>OK<br>r each payment within<br>nessage will be display<br>g date will be changed to the<br>Transaction will be changed to the<br>OK | to an Open Period<br>ot open" See exa<br>of for PR is from 2021-12-01<br>Open Period Update page.<br>The deposit.<br>ed:<br>the new accounting da<br>nged to the new accounting da | ample below:<br>to 2021-12-31. (9000,30<br>ate entered. (6045,<br>unting date entered |

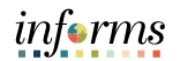

|    |       | Direct Journal Review ×                                                                      |               |                                |                           |                       |                     |           |            |            |          |                    |
|----|-------|----------------------------------------------------------------------------------------------|---------------|--------------------------------|---------------------------|-----------------------|---------------------|-----------|------------|------------|----------|--------------------|
|    | Γ     | Distribution Lines                                                                           |               |                                |                           |                       |                     |           |            |            | ▲        |                    |
|    |       | ChartFields                                                                                  | Currency Deta | ails <u>B</u> udget <u>J</u> o | mal Reference Information | Distribution Creation | / Update Details    | IÞ        |            |            |          | _                  |
|    |       | Distribution<br>Sequence                                                                     | GL Unit       | Debit Amount                   | Credit Amount             | Line Amount           | Foreign<br>Currency | Fund Code | Dept       | Account    | Grant    | PC<br>Busi<br>Unit |
|    |       | 5                                                                                            | MDADE         | 30.0                           | D                         | 30.00                 | USD                 | G1001     | SA01010000 | 5330160000 | NO-GRANT |                    |
|    |       | 6                                                                                            | MDADE         |                                | 30.00                     | -30.00                | USD                 | 99999     | ND99010000 | 1101000001 | NO-GRANT |                    |
|    |       | 7                                                                                            | MDADE         | 30.0                           | D                         | 30.00                 | USD                 | 99999     |            | 1101000000 | NO-GRANT |                    |
|    |       | 8                                                                                            | MDADE         |                                | 30.00                     | -30.00                | USD                 | G1001     |            | 1101000000 | NO-GRANT |                    |
|    |       |                                                                                              |               |                                |                           |                       |                     |           |            |            |          |                    |
|    |       | Total                                                                                        | Total         |                                |                           |                       |                     |           |            |            |          |                    |
| 7  |       | Lines 4                                                                                      | Total Debit   | ts 0.00                        | urrency USD Total         | Credits (             |                     | USD Net   | 0.00       |            |          |                    |
| 7. |       | ок Саг                                                                                       | ncel          |                                |                           |                       |                     |           |            |            |          |                    |
|    | L     |                                                                                              |               |                                |                           |                       |                     |           |            |            |          | - 2                |
|    | Revie | Review the journal (Accounting Entries and Amounts) to ensure that the correct items         |               |                                |                           |                       |                     |           |            |            |          | ns                 |
|    | have  | have been chosen as desired for unposting.                                                   |               |                                |                           |                       |                     |           |            |            |          |                    |
|    | a     | a) Select $\mathbf{OK}$ to uppose the direct journal navment for the reversal of the initial |               |                                |                           |                       |                     |           |            |            |          |                    |
|    | G     | post.                                                                                        |               |                                |                           |                       |                     |           |            |            |          |                    |
|    | NOTE  | NOTE: After this is completed, a nightly batch process (AR Update) will run, and the         |               |                                |                           |                       |                     |           |            |            | е        |                    |
|    | adjus | adjustments will post to the General Ledger. If a new deposit is necessary, you must         |               |                                |                           |                       |                     |           |            |            | st       |                    |
|    | creat | eate another deposit.                                                                        |               |                                |                           |                       |                     |           |            |            |          |                    |
| 8. | End c | d of process.                                                                                |               |                                |                           |                       |                     |           |            |            |          |                    |